# [02] Web 注文簡易マニュアル

# 1. 顔写真の確認

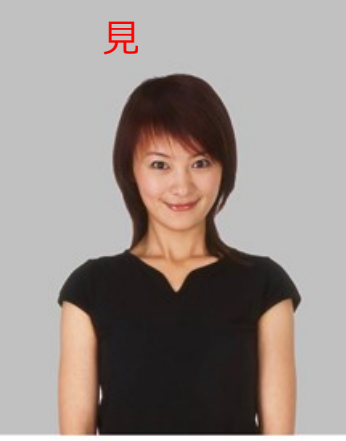

見本のバランスで明るく撮影してください

写真画像は社員番号.jpg で添付してください。 例)1234.jpg

見本画像と撮影した写真をモニターで比較してください。 暗い写真は暗く、明るい写真は明るく仕上がります。

頭上と左右に余裕がある写真を添付してください。

# 2.データ入力について

2-1.専用データシートをダウンロードしてください。

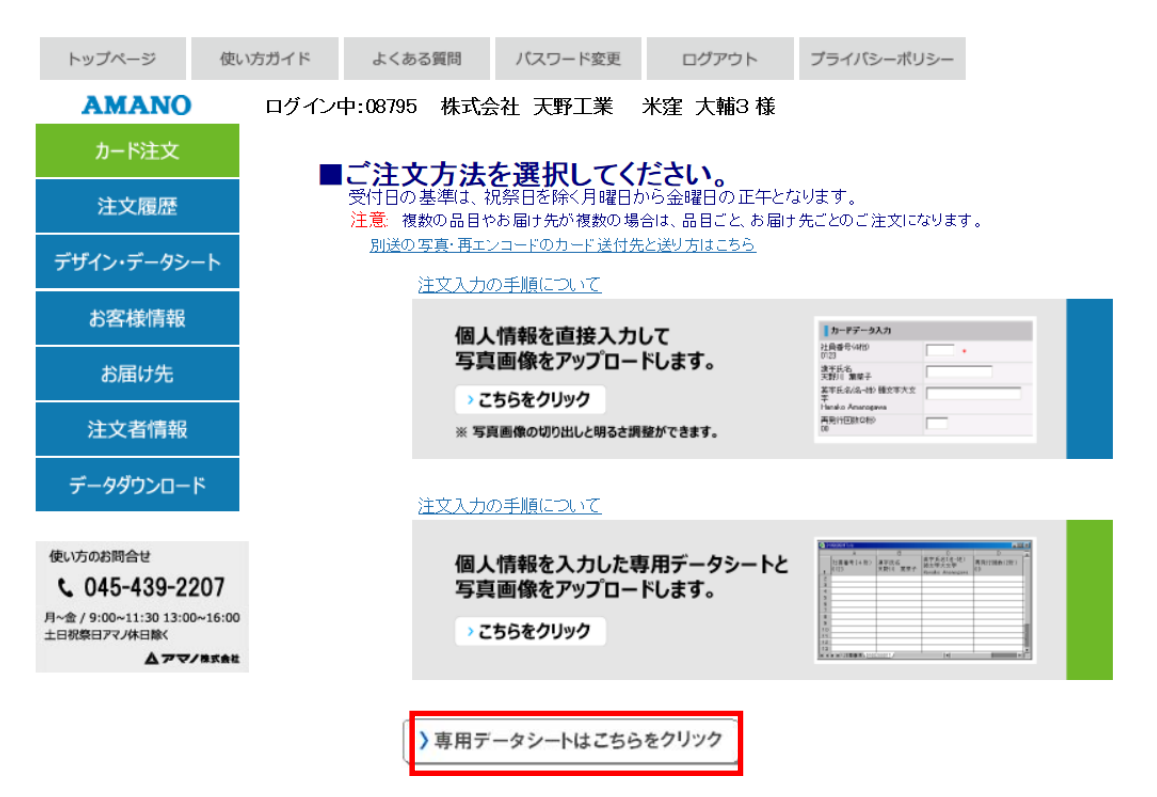

#### 2-2.入力項目の注意点

|   | А      | В                | С                   | D      | E      |
|---|--------|------------------|---------------------|--------|--------|
|   | 社員番号   | 漢字氏名             | 英字(名-姓)             | 再発行回数  | 顔写真なしで |
|   | (半角4桁) | (全角8字長体16字)      | 半角25字長体50字          | (半角2桁) | カードを作成 |
| 1 | 0123   | 天野 花子            | Hanako Amano        | 00     | (1を入力) |
| 2 | 2366   | 横浜 太郎            | Taro Yokohama       | 00     |        |
| 3 | 3514   | サラ ジャクソン         | Sala Jackson        | 00     |        |
| 4 | 2631   | デイビット ブルース ウィリアム | !David Bruce Willis | 00     |        |
| 5 | 4617   | !                | ļ                   | 00     |        |

英字氏名にミドルネームや漢字・英字氏名をブランクにする場合は、記載の方法で入力してください。

外国人で英字氏名にミドルネームを入れる場合:

#### → 英字氏名の先頭に「!」エクスクラメーションマークを半角で1文字入力してください。

漢字·英字氏名をブランク(印字なし)で作成したい場合:

→ 「!」エクスクラメーションマークを半角で1文字だけ入力してください。

● カード紛失による再発行のご注文の場合:

紛失したカードと再発行をするカードの「再発行回数」を変えることで、紛失カードを読取り不可にできます。 再発行回数によるカードの有効/無効は、ターミナルの設定が必要になりますので担当営業へご連絡ください。

● 再発行回数がブランクの場合:

再発行回数は「00」で作成されますのでターミナルによる制御はできません。

#### 2-3. 外字の入力について

#### お客様ご指定の外字は1文字づつ手作業で製作いたします。 外字が含まれる注文の枚数によっては、納用を延長させていただく場合があります。 外字の指示がある場合の体制に受け返還イルでご確認ください。

|                                    | 手書き外字指示書                                               |
|------------------------------------|--------------------------------------------------------|
| 1:お客様コ・                            | -ド(5桁)                                                 |
| 2:会社名                              |                                                        |
| 3:電話番号                             | ,                                                      |
| 4:社員番号                             | •                                                      |
| 5:漢字氏名                             | i                                                      |
| ※ <b>外字の文</b><br><sub>漢字氏名の5</sub> | 字は大きく記載してください。<br>外字はMSゴシックとMS明朝になります。他の豊体は外字に対応できません。 |
|                                    |                                                        |
|                                    |                                                        |
|                                    |                                                        |
|                                    |                                                        |
|                                    |                                                        |
|                                    |                                                        |
|                                    |                                                        |

#### 外字の場合は必ずで入力をお願い致します。

入力後(左記参照)手書き外字指示書にご記入頂き FAX にて送付下さい。

専用データシートに入力して表示される文字でも、外字の場合は「ご注文内容の確認へ」ボタンを 押すとエラーメッセージがでます。 外字は●で入力して、最終ページの「手書き外字指示書」で文字を指示してください。

A В F 英字氏名(名-姓) 漢字氏名 天野川 葉菜子 社員番号(4桁) 再発行回数(2桁) 顔写真なしでカードを作成 頭文字大文字 (1を入力) 0123 Hanako Amanogawa 0001 2 角田 新次即 <u>Shinnjiro Katuta</u> 00 3 0002 Kaori Shino ● 加奈子 Kanako Watanabe 0003 4 外字を●で入力して「手書き外字指示書」でご指示します。

アマノ株式会社 横浜事業所 カード生産 FAX:045-439-1552

# 3. 写真画像の注意点

- 3-1. 見本画像よりも暗い写真は暗く、明るい写真は明るく仕上がります。
- 3-2. 写真画像のイメージモードについて
- イメージモードが R G B の場合
- → アップロードした写真が表示されます。

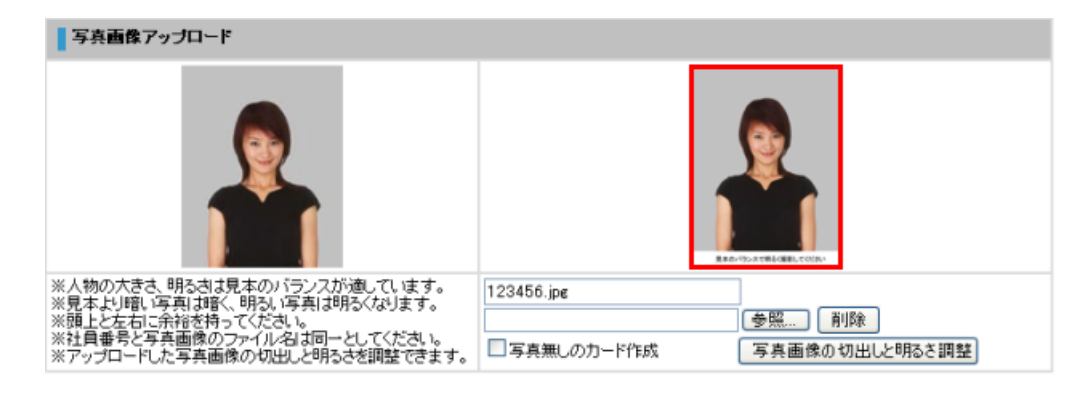

- イメージモードが C M Y K の場合
- → アップロードした写真が表示されません。

| 写真画像アップロード                                                                                                    |                                                          |   |  |  |  |  |
|----------------------------------------------------------------------------------------------------|----------------------------------------------------------|---|--|--|--|--|
|                                                                                                    |                                                          | × |  |  |  |  |
| ※人物の大きさ、明るさは見本のバランスが通しています。<br>※見本より部、写真は暗く、明るい写真は明るくなります。 ※預上と左右に余裕を持ってください。 ※社員番号と写真画像のファイル名は同一としてください。 ※アップロードした写真画像の加出しと明る技術調整できます。 | 123456.jpg     多照 削除       写真無しのカード作成     写真画像の切出しと明るを調整 |   |  |  |  |  |

#### 表示されない場合

イメージモードをRGBに変更してください。 変更後、画面上に表示されます。

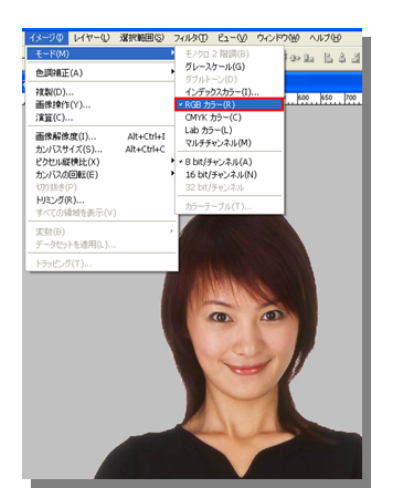

# 4. お客様情報登録

カードのお届け先が複数ある場合は、事前登録をしておきます。

| トップページ     | 使い方ガイド | よくある質問          | バスワード変更  | ログアウト         | プライバシーポリシー   |                 |       |                  |      |
|------------|--------|-----------------|----------|---------------|--------------|-----------------|-------|------------------|------|
| AMANO      | ログイン中  | □: 株式会          | 社 天野工業   | 様             |              |                 |       |                  |      |
| カード注文      | 登録済み   | お届け先            |          |               |              |                 |       |                  |      |
| 注文履歴       | お届け先の  | 新規登録はこちらか。      | 日は先のご登録に | まんカ不要です.      |              |                 |       |                  |      |
| デザイン・データシー | ۰ト     |                 |          |               |              |                 |       |                  |      |
| お客様情報      |        |                 |          |               |              |                 |       |                  |      |
| お届け先       |        |                 |          |               |              |                 |       |                  |      |
| 注文者情報      |        |                 |          |               |              |                 |       |                  |      |
| データダウンロード  | :      |                 |          |               |              |                 |       |                  |      |
|            |        |                 |          |               |              |                 | ウト ブ  | クライバシーポリシー       |      |
|            |        |                 |          | AMANO         | ログイン中:       | 株式会社 天野工業       | 様     |                  |      |
|            |        | カード注文           |          |               | お届け先情報編      | i și            |       |                  |      |
|            |        |                 |          | 注文履歴          | お駆け先名        |                 |       |                  | •    |
|            |        |                 |          | デザイン・データシー    | お届け先名カナ      |                 |       |                  | •    |
|            |        |                 |          | 7512-7-72-    | 郵便醫号         |                 | 〒検索 • |                  |      |
|            |        |                 |          | お客様情報         | 都道府県         | 北海道 ∨ •         |       |                  |      |
|            |        | お届け先            |          | 1022-111      | 入力例:横浜市港北区   | ,力例:横浜市港北区      |       |                  |      |
|            |        |                 |          | 町城            | 1 + 4 +      | * Nik           |       |                  |      |
|            |        | 注文者情報 ビル名等 ビル名等 |          |               | 018876       |                 |       |                  |      |
|            |        |                 |          | データダウンロード     | 4778 / 740.4 | 入力例:000ビル3      | PB    | -                |      |
|            |        |                 |          |               | の者 / こ役自     |                 | •     |                  | • 48 |
|            |        |                 |          | 使い方のお開合せ      | O NEIS / FAX | 入力例:045-123-456 | 7     | 入力例:045-123-9999 |      |
|            |        |                 |          | C 045-439-220 | 17           |                 |       |                  |      |

# 5. 受付基準日・出荷について

# ●受付日の基準は、祝祭日を除く月曜日から金曜日の正午となります。

#### ●ID カードは弊社指定の宅急便でお送りいたします。

#### ●履歴照会他、便利な機能を利用いただけます。

GW、夏季休暇、冬季休暇、3月から4月にかけて繁忙期となるため、通常の納期を延長させていただ〈場 合がございます。納期は受付完了メールでご確認〈ださい。

# デジタル写真で30枚までの追加注文は、受付基準日 の翌営業日に出荷いたします。

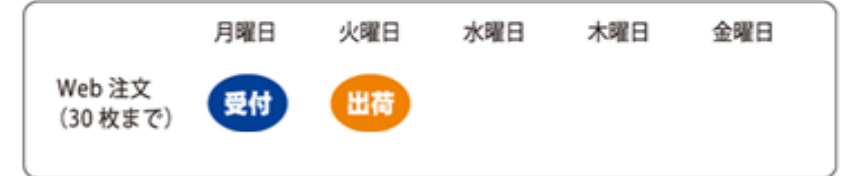